# a tele de R é un pouco diferente

# desco R

#### benvido á **televisión R**

- accede a aplicacións dende a tele coma se o fixeses dende o teu móbil
- 4k, calidade de imaxe máis real, con 4 veces máis resolución que o HD
- navegación ultrarrápida cando cambias de canle e accedes aos contidos da tele
- rebobina para ver cando ti queiras os contidos da tele xa emitidos

## contido do paquete

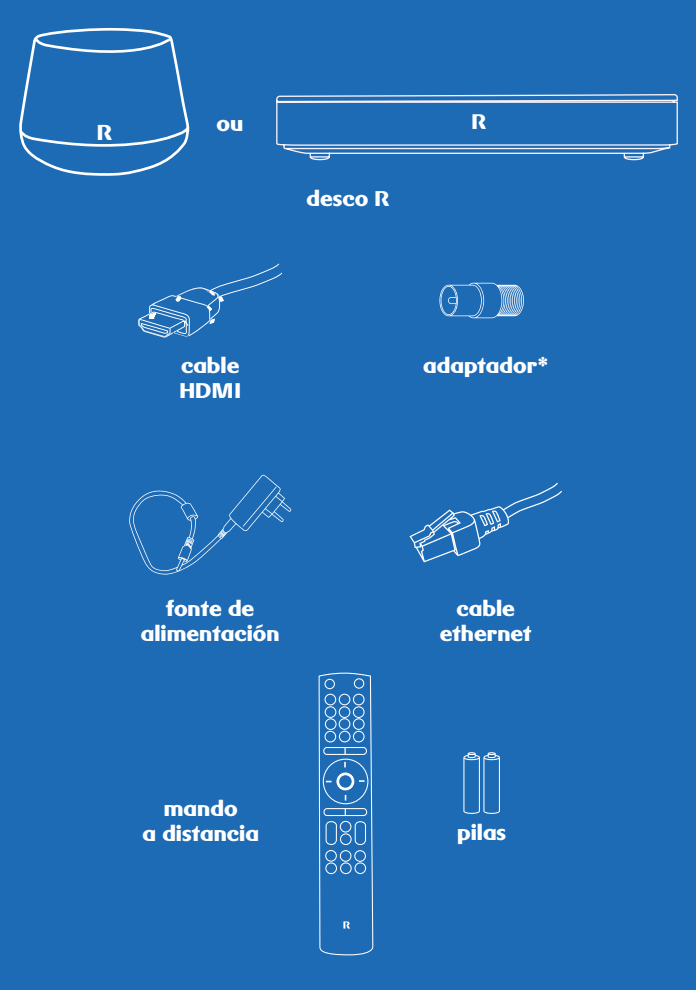

\*só para autoinstalación

#### crea unha conta de gmail

como o noso deco 4K ten un sistema operativo con Android TV, vas necesitar un correo de Gmail para acceder ás novas funcionalidades e descargar aplicacións como Youtube

créao antes de nada en: https://accounts.google.com/signup

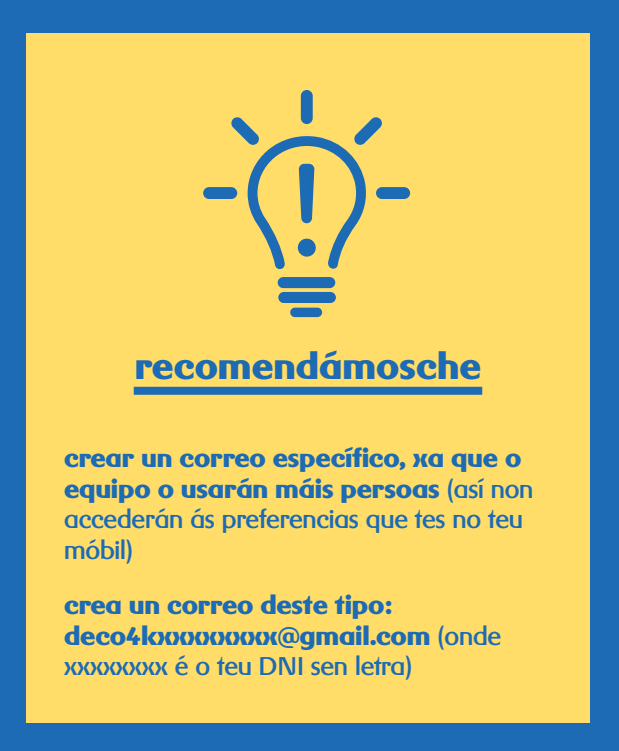

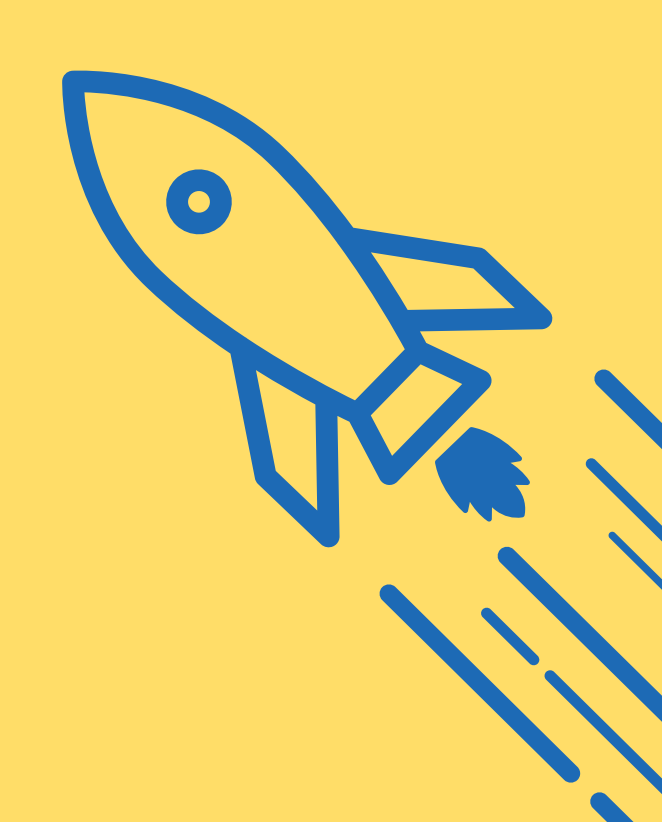

## conecta o teu desco R

para que o deco 4K funcione, tes que conectalo ao televisor, á toma de **R**, a Internet e á rede eléctrica

sigue os pasos na mesma orde que che indicamos segundo o desco que teñas (do contrario pode fallar a instalación)

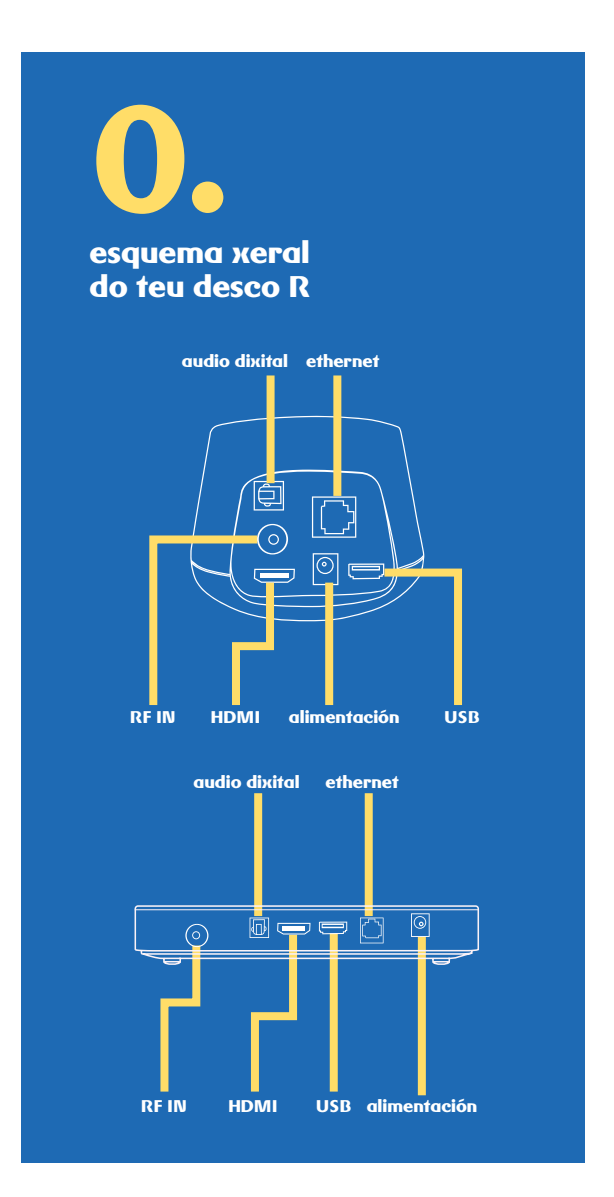

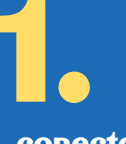

### conecta a tele ao teu desco R

conecta o deco 4K ao teu televisor por medio do cable HDMI que atoparás no teu kit de autoinstalación (non uses outro HDMI antigo)

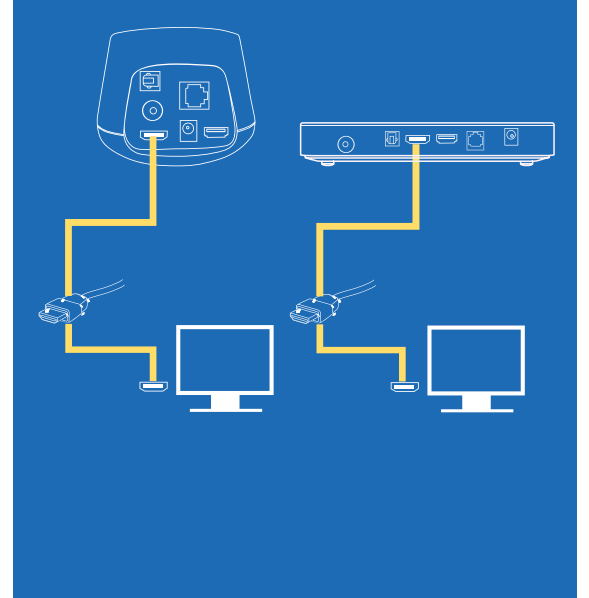

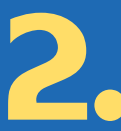

#### coloca o adaptador no cable

coloca o adaptador (F- IEC macho) no extremo alongado do cable de antena que ía conectado ao teu anterior deco

apreta ben os conectores

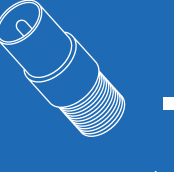

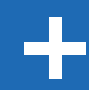

3.

#### conecta o desco á televisión

conecta ao teu novo deco 4K o extremo do cable de antena onde puxeches o adaptador e pon o outro extremo do cable na toma da parede (o máis probable é que o extremo que vai conectado á toma xa estea conectado, xa que era o cable que facía funcionar o deco antigo)

apreta ben os conectores

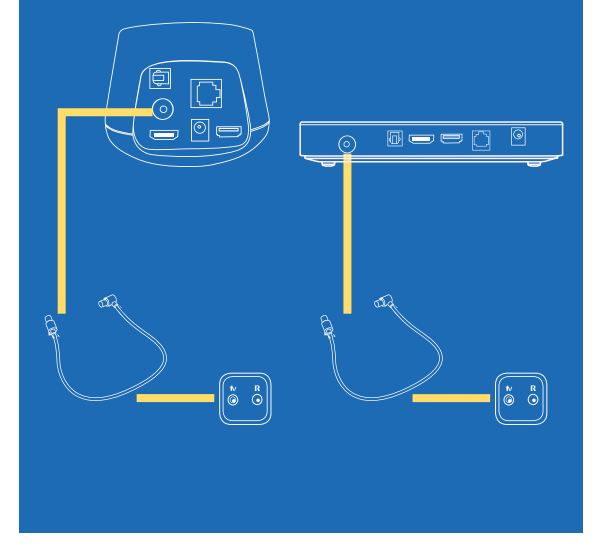

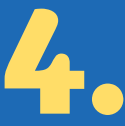

#### conecta o desco á rede

comproba que o teu router da internet estea aceso e navegando

unha vez que está a funcionar, conecta un extremo do cable ethernet nun porto do router e o outro extremo no porto do deco 4K

apreta ben os conectores

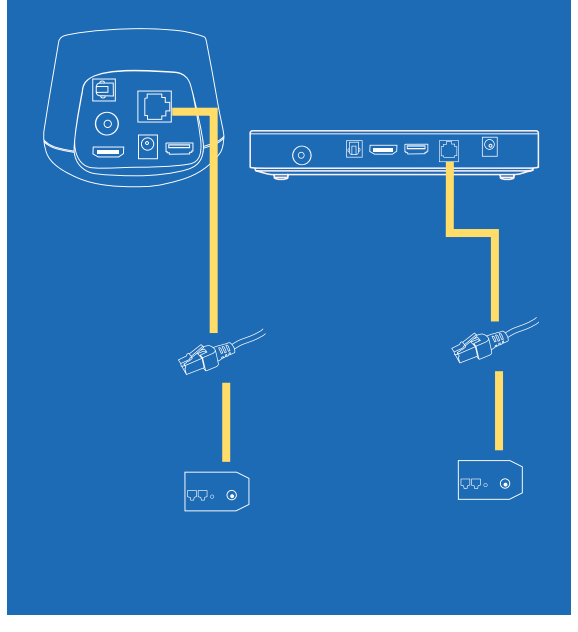

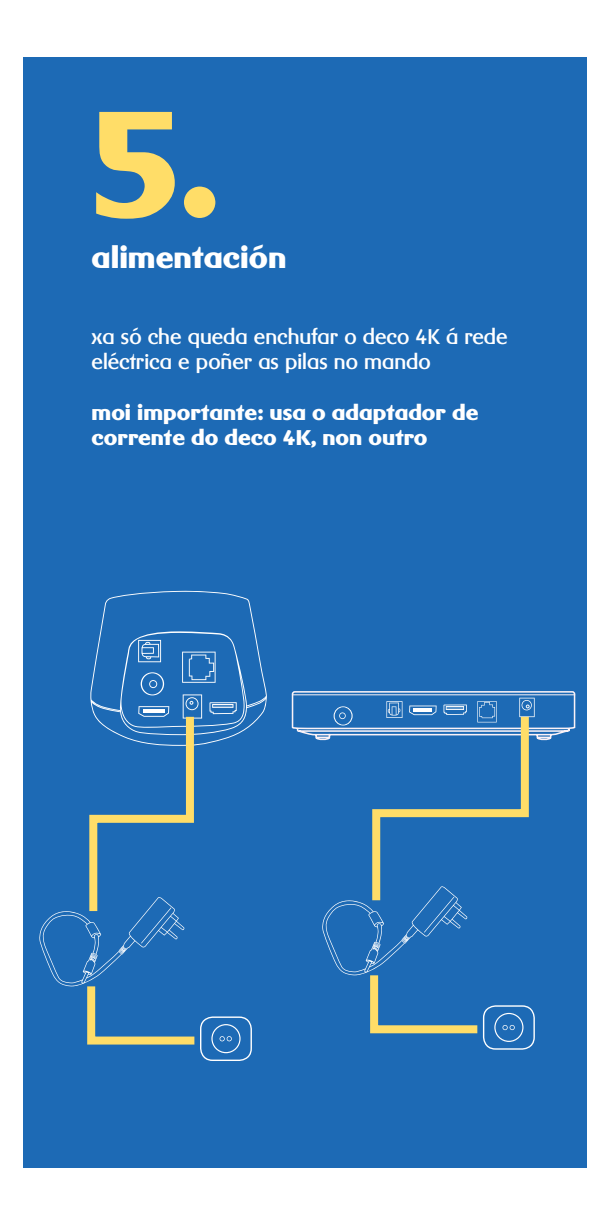

#### rexístrate no deco 4k

pode que durante estes pasos che salte unha actualización, non te preocupes, simplemente espera uns minutos e continúa o proceso

antes de nada, selecciona co mando do televisor a entrada HDMI do tu deco 4K para desfrutar da túa televisión  ${f R}$ 

no mando da tele ou source ou AV

ao acender a tele, deberíache aparecer isto:

**1. Pantalla inicial de Android TV** pregúntache se "Tes un teléfono ou Tablet Android?". Selecciona "NON"

#### 2. Iniciar sesión en Google

neste caso selecciona "Utilizar o teu contrasinal". Escribe a conta de correo de Google que creaches especificamente e tamén o contrasinal

usa as frechas do mando para moverte polo teclado virtual e pulsa OK sobre cada letra que queiras seleccionar. Pulsa en "SEGUINTE" cando acabas

#### 3. Condicións de Google para Android TV

pulsa "Aceptar"

#### 4. Localización

marca "NON" en "Dou permiso a Google e a aplicacións de terceiros para usar a localización do meu dispositivo"

#### 5. Axuda a mellorar Android TV

selecciona "SI". Con iso xa completaches a configuración inicial, así que pulsa "FINALIZAR"

**6. Comezar a instalación**: o deco pídeche que elixas "comezar a instalación" e despois que selecciones o idioma dos menús (español, galego...)

entón xa che empeza a buscar as canles que tes contratadas

#### 7. Xa está!

desfruta da televisión R e do teu deco 4K

# a televisión R

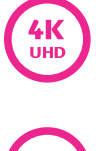

4K, calidade de imaxe máis real, 4 veces mellor que o HD

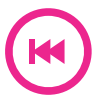

rebobina para ver cando ti queiras os contidos da tele xa emitidos, tamén podes ver dende o principio un programa aínda que estea comezado

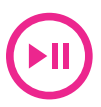

podes **pausar a emisión dun contido** que se está a emitir **en directo** 

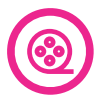

**catálogo** con centos de películas

### grava os teus programas favoritos na nube e desfrútaos durante 30 días

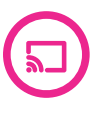

envía contidos do teu móbil á televisión: vídeos, fotos...

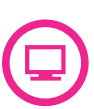

información sobre a programación de varias canles nunha soa pantalla

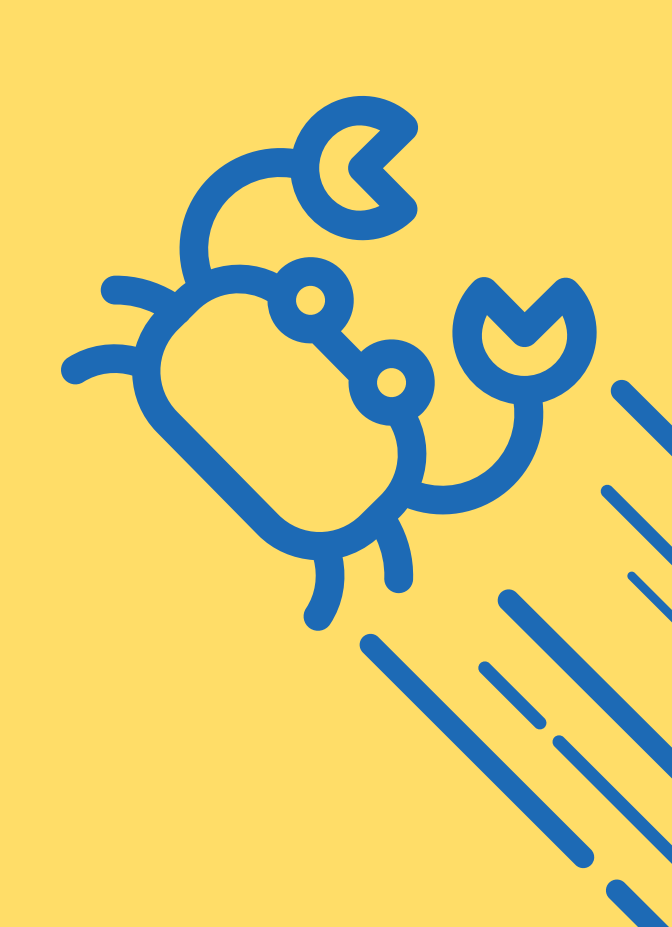

## o teu novo mando

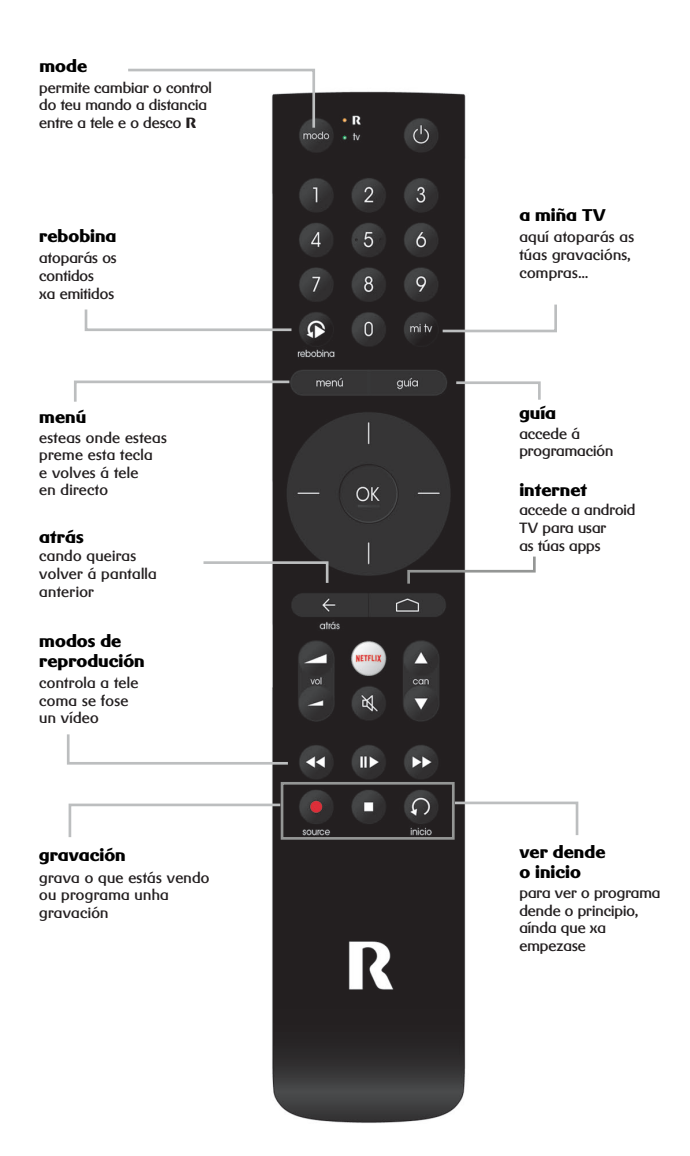

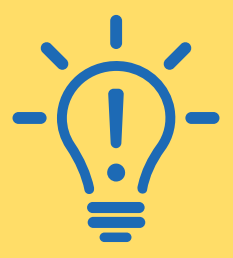

## importante

os mandos universais só teñen teclas para as funcionalidades máis comúns. Se o teu televisor ten algunha funcionalidade específica que non existe nos mandos universais, terás que utilizar o mando do teu televisor.

### mando universal

podes controlar o teu televisor co noso mando universal do deco 4K

na parte superior do teu mando verás dúas luces

- se cando pulsas unha tecla se ilumina a luz laranxa, o mando controla o teu deco 4K
- se parpadea a luz verde, estarás a controlar o teu televisor

# Para utilizar o mando na túa tele, terás que configuralo. Sigue estes 3 pasos:

1. Mantén pulsado o botón netflix ┉ ou botón audio/subtítulos 🖨 durante 3 segundos ata que a luz laranxa parpadee 2 veces

2. Introduce o código de 4 díxitos correspondente á marca do teu televisor (ver táboa). Tes 10 segundos para meter o código. A luz verde parpadeará 2 veces se o puxeches ben

3. Para terminar mantén pulsado o botón de standby (a) ata que o teu televisor se apague. Cando se apague, pulsa o botón (a) para gardar os cambios. De novo, se o fixeches ben, a luz verde parpadeará 2 veces (v)

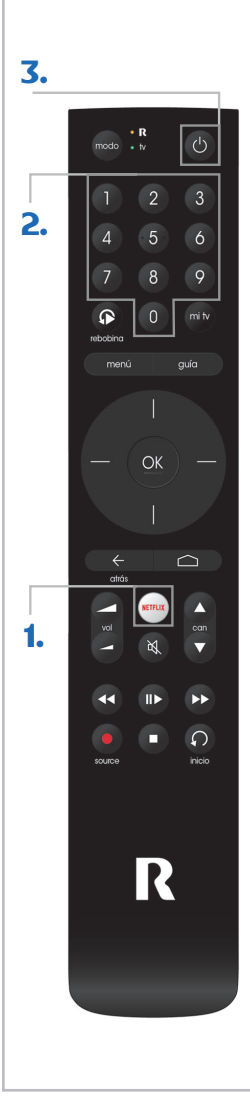

0010 LG 0011 SAMSUNG 0012 SONY 0013 PHILIPS 0014 PANASONIC 0015 TOSHIBA 0016 NEVIR 0017 HISENSE 0018 BLUESENS **0019 AIRIS** 0020 BLAUPUNKT 0021 SANYO 0022 SHARP 0023 GRUNDIG 0024 HITACHI 0029 OUTRAS MARCAS

## navega por Internet dende a túa televisión

google cast e multimedia

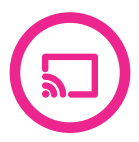

desfruta na túa tele das túas apps favoritas, os teus vídeos, música e fotos:

**por USB:** conecta directamente o teu pendrive ou o teu disco duro ao porto 3.0 do desco

**a través do google cast:** busca a icona de google cast nas apps de youtube, plex ou calquera das túas apps de streaming favoritas e púlsaa para enviar o contido directamente dende o teu smartphone ou tablet á túa televisión

## internet e apps na túa televisión

navega por internet dende a túa televisión, accede a apps e xogos, igual que o fas dende o teu móbil

pulsa o botón poderás acceder ás túas apps favoritas para ver deportes, xogar ou escoitar música

e se queres volver ver a TV pulsa o botón "**menú**"

as apps da túa televisión funcionan igual que as do teu móbil

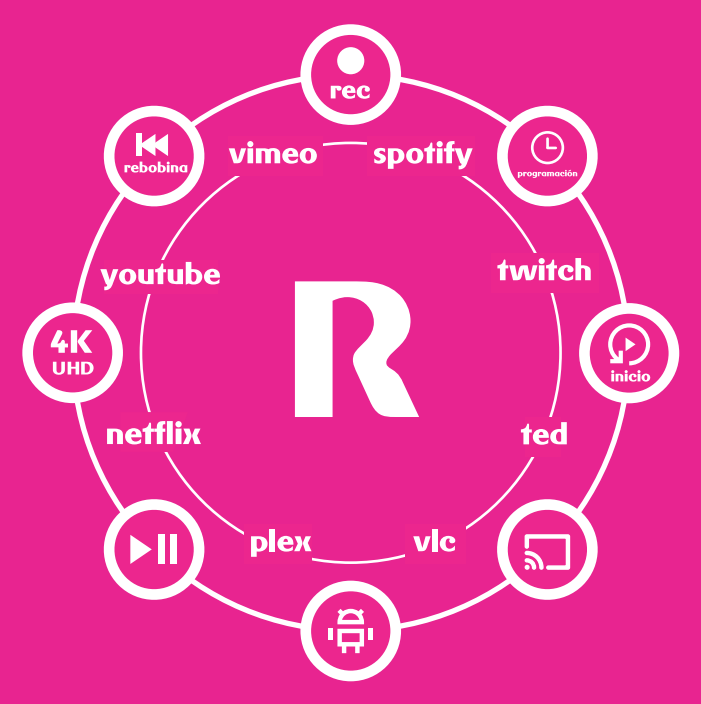

## preguntas frecuentes

#### se estou na parte das aplicacións, rebobina ou o disco duro na nube, como volvo á emisión normal?

selecciona o botón "menú" do mando a distancia e irás directamente á emisión en directo das canles

#### por que non están dispoñibles todas as apps no deco 4K?

Android TV é unha plataforma de televisión, diferente á do teu móbil

por iso hai apps que tes no teu smartphone que non se desenvolveron aínda para televisión (whatsapp, Chrome...)

#### como podo facer para ver un contido no USB do deco 4K?

é necesario que descargues unha app para a xestión de arquivos en dispositivos externos, como poden ser FileExplorer, AnExplorer ou ben podes descargar unha app de xestión de contidos multimedia, como Kodi, Plex ou VLC (vídeos)

#### por que se apaga o meu televisor despois dun tempo ou me aparece un salvapantallas?

é algo que establece a Unión Europea para aforrar enerxía cando o televisor leva moito tempo aceso

despois de catro horas de actividade o deco pasa a Standby e, cinco minutos antes, mostra un salvapantallas. Recomendamos deixalo así por aforro e tamén porque é bo que o equipo descanse. En todo caso podes cambialo no menú Google>Axustes>Dispositivo>Salva pantallas

tes máis preguntas e respostas en: respostas.mundo-R.com>televisión> televisión4K

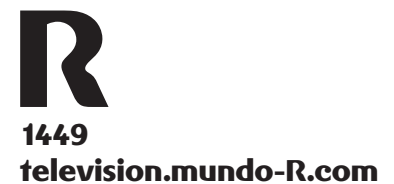

television.mundo-R.com